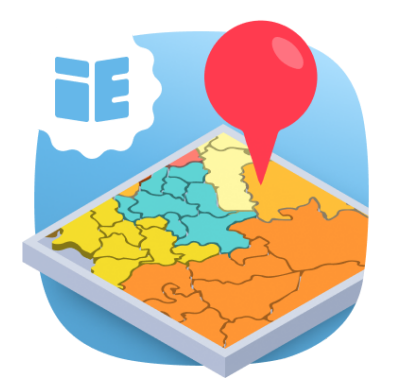

# ПОЛЬЗОВАТЕЛЬСКАЯ ИНСТРУКЦИЯ

Федеральные округа (Россия)

## KOHTEHT

<u>ОБЗОР</u>

<u>УСТАНОВКА</u>

НАСТРОЙКА ПРИЛОЖЕНИЯ

ВЫБОР ПОЛЯ ДЛЯ ПОИСКА

**ВЫРАЖЕНИЕ REGEX** 

ЛОГИКА РАБОТЫ ПРИЛОЖЕНИЯ

СКАЧАТЬ

<u>УДАЛЕНИЕ</u>

<u>СВЯЗЬ</u>

### ОБЗОР

Используйте приложение для автоматизации проставления федеральных округов в карточках компаний и контактов Битрикс24. Гибкая настройка параметров поможет отладить приложение под любые нужды вашей СРМ.

### УСТАНОВКА

Процедура установки стандартна, на странице приложение в Битрикс24.Маркет нажмите «Установить», чтобы установить приложение.

### НАСТРОЙКА ПРИЛОЖЕНИЯ

После установки приложения пользователь будет сразу же перенаправлен на главную страницу (скриншот №1), она же страница настроек приложения.

| Установить настройки                               |                                                    |
|----------------------------------------------------|----------------------------------------------------|
| Контакт 🔘                                          | Компания 🔘                                         |
| Поле для поиска                                    | Поле для поиска                                    |
|                                                    |                                                    |
| Выражение Regex для поиска                         | Выражение Regex для поиска                         |
|                                                    |                                                    |
| 🗌 Искать при создании                              | Искать при создании                                |
| 🗌 Искать при изменении                             | 🗌 Искать при изменении                             |
| Способ уведомления                                 | Способ уведомления                                 |
| Уведомление ответственного через "колокольчик" 🗸 🗸 | Уведомление ответственного через "колокольчик" 🗸 🗸 |
|                                                    |                                                    |
|                                                    | Сохранить                                          |
|                                                    |                                                    |

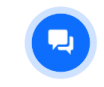

скриншот №1

Настройки приложения состоят из следующих полей:

- Переключатель вкл-выкл. Данное поле позволяет активировать или деактивировать функционал работы приложения отдельно для компаний или контактов. По умолчанию оба переключателя деактивированы.
- Поле для поиска. В данном поле необходимо указать код поля карточки контакта/компании, где указывается город или полный адрес сущности.
- Выражение Regex для поиска. В данном поле необходимо указать шаблон регулярного выражения (Regex), который используется для получения наименования города из данных поля для поиска.
- Искать при создании. Если этот параметр установлен, проверка контакта/компании и проставление федерального округа будет происходить каждый раз при создании нового контакта/компании.
- Искать при изменении. Если этот параметр установлен, проверка контакта/компании и проставление федерального округа будет происходить каждый раз при изменении нового контакта/компании.
- Способ уведомления. В данном поле необходимо указать тип уведомления об изменении сущности. При уведомлении ответственного через "колокольчик" будет приходить уведомление. При комментарии в ленте сущности будет оставлен комментарий в ленте сущности.

# ВЫБОР ПОЛЯ ДЛЯ ПОИСКА

У каждого поля в карточке сущности есть свой код - так, наименование компании это TITLE, и так далее. Соответственно, в поле для поиска необходимо указать код поля, где указывается город (скриншот №2). Если пользователь использует для хранения города пользовательское поле, его код необходимо указывать полностью - UF\_CRM\_%код%.

Посмотреть код пользовательского поля пользователь может в CRM > Ещё > Настройки CRM > Настройки форм и отчётов > Пользовательские поля > Контакт/Компания > Список полей.

Перейдя на страницу требуемого пользовательского поля, можно увидеть в адресной строке нужный код - например, "UF\_CRM\_MYCITY" или "UF\_CRM\_1653648420".

#### /fields/CRM\_CONTACT/edit/UF\_CRM\_MYCITY/

Подробнее о пользовательских полях можно прочитать здесь.

Поле для поиска

TITLE

скриншот №2

Поле для поиска

UF\_CRM\_MYCITY

скриншот №3

# ВЫРАЖЕНИЕ REGEX

Регулярные выражения - это метод, при котором из строки данных вычленяются нужные данные по определенному шаблону. Например, если пользователь хранит город в адресной строке в формате "Россия, г. Москва, ул. Пушкина, д. 69", то для того, чтобы достать оттуда именно название города, потребуется следующий шаблон: "r\.\s([a-яA-ЯёЁ]+)". Это означает, что шаблон начинает искать с буквы "г", затем ищет такие буквы "г", после которых есть точка ("\" - специальный символ, позволяющий указать точку именно как точку, а не другой специальный символ), "\s" обозначает пробельный знак. Скобки иллюстрируют, какое именно выражение надо вернуть - вернется именно та часть строки, которая попала бы внутрь скобок при наложении шаблона, но если скобок нет, то вернется целая строка. "[а-яА-ЯёЁ]" означает, что на данном месте может быть любой символ русского алфавита (от "а" до "я" строчными, прописными, и плюс "ё" и "Ё", так как они указываются отдельно), а "+" означает, что может быть повторение предыдущего элемента один или несколько раз. Таким образом, данный шаблон успешно достанет значение "Москва".

Стоит учесть, что такой шаблон сломается на городах с пробелами или дефисами в названии, такие как Санкт-Петебург или Великий Новгород. Полный шаблон для конкретного примера, учитывающий и их, выглядел бы так: "r\.\s([a-яA-ЯёЁ\s-]+)" (скриншот №4).

Выражение Regex для поиска

г\.\s([а-яА-ЯёЁ\s-]+)

скриншот №4

Если же пользователь хранит название города отдельно, в данное поле достаточно указать выражение ".+" или ".\*" (скриншот №5).

Выражение Regex для поиска

.\*

скриншот №5

Все выражения должны указываться без скобок.

## ЛОГИКА РАБОТЫ ПРИЛОЖЕНИЯ

Если пользователь выставил город, но федеральный округ пустой - приложение выставит корректный федеральный округ и уведомит об этом ответственного за сущность.

Если при этом указанный город может принадлежать к нескольким федеральным округам сразу - приложение выставит первый из них и уведомит ответственного, что возможны несколько вариантов.

Если же федеральный округ выставлен, но некорректно - приложение уведомит ответственного, что федеральный город выставлен некорректно.

Если в поле федерального округа выбрана опция "не определено" - приложение будет игнорировать данную сущность.

Если пользователь указал несуществующий город - приложение уведомит ответственного, что такого города не существует в словаре приложения.

Примеры уведомлений можно увидеть на скриншотах:

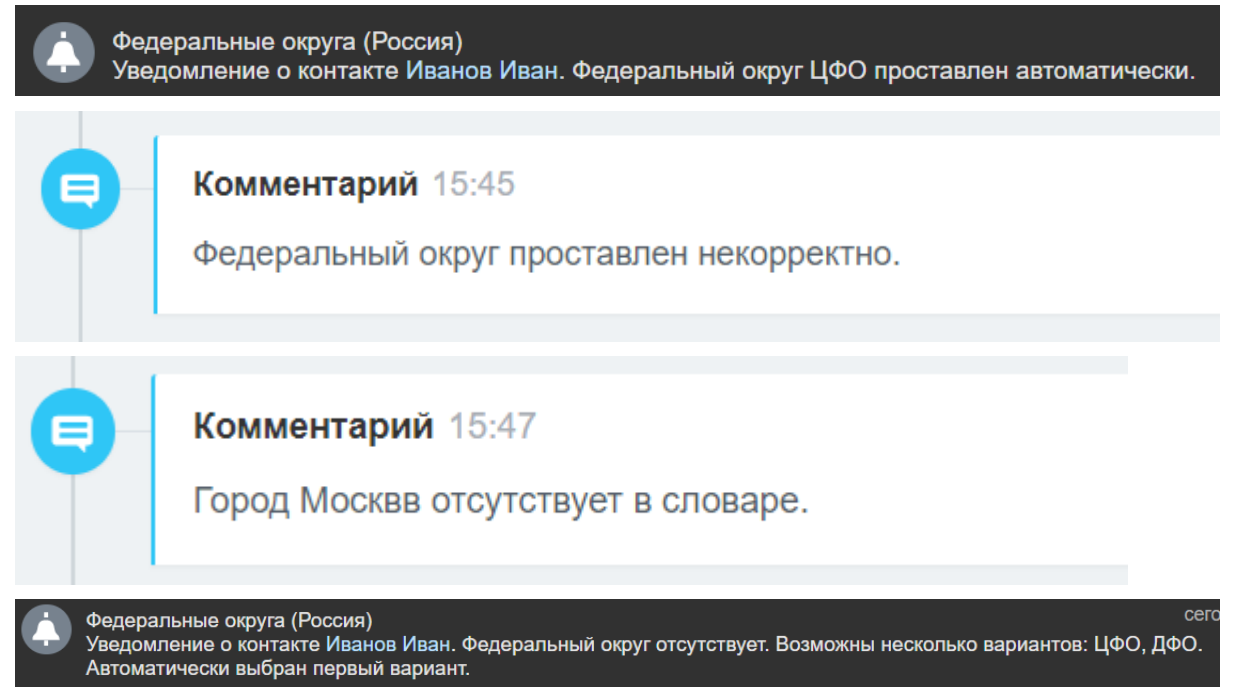

пример такого города: Фокино

### СКАЧАТЬ

Приложение Федеральные округа (Россия) можно установить на Ваш Битрикс24 через публичный маркетплейс.

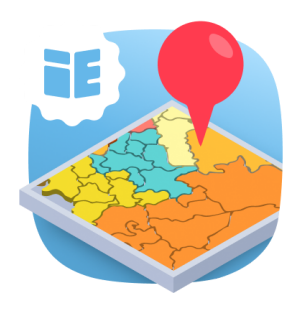

### УДАЛЕНИЕ

Для удаления приложения перейдите в раздел Приложения → Мои приложения → Федеральные округа (Россия), а затем нажмите кнопку «Удалить».

## СВЯЗЬ

Ваши вопросы и предложения нового функционала, пожалуйста, направляйте на адрес <u>https://info.bitrix24.ru/online/federal-district-validator</u>